# FedEx Ship Manager (FSM) at fedex.com

# **Ground HazMat Shipping Overview**

# **Key Features for Hazmat Shippers**

- 1. View Options:
  - **Compact View**: One-page shipment form.
  - **Comfortable View**: Step-by-step guide for less experienced users.
  - Users can **switch between views** via the 'View' link (top-right corner) without losing entered data.

|                    |        | Fedex, Shipping~ Trackin                                                          | ng ∨ Design & Print ∨ Loca | ations ~ Support ~                            |      |           |                                                                                           |
|--------------------|--------|-----------------------------------------------------------------------------------|----------------------------|-----------------------------------------------|------|-----------|-------------------------------------------------------------------------------------------|
| FedEx Ship Manager | Create | shipment                                                                          |                            |                                               |      |           | ¢ 🗅                                                                                       |
|                    | «      | Outbound shipment V                                                               |                            |                                               | SAVE | RESET FOR | M SHIPMENT PROFILES VIEWS                                                                 |
| S CREATE SHIPMENT  |        | (i) To ship LTL Freight, switch to previous version. View list of missing feature | 25.                        |                                               |      |           | Comfortable<br>An interactive experience that guides you<br>through the shipping process. |
| ▲ BATCH SHIPPING   |        | SELECT SHIPMENT PROFILE                                                           | ~                          | ⊘ Service details                             |      | 88        | Compact                                                                                   |
|                    |        |                                                                                   |                            | SHIP DATE *<br>Thursday, October 17, 2024     | ~    | ,         | Into the entire shipping process.                                                         |
| E-COMMERCE         |        | Ship from                                                                         | ~                          | SERVICE *                                     | ~    | ·         | Switch to previous version                                                                |
|                    | ~      |                                                                                   |                            | COMPARE RATES AND TRANSIT TIMES PER SHIP DATE |      |           |                                                                                           |

# 2. Legacy Return Option:

 Hazmat shippers will temporarily retain the 'Return to Legacy' option under the 'View' menu. This option will be closed in January 2025 for Hazmat shippers. For non-Hazmat shippers, the phased closure has already begun as the legacy application is being retired.

# 3. Shipment Creation:

• Hazmat/limited and small quantity exception options can be found under 'Package Options':

| 🔗 Package de                               | tails            |                 |                  |   |          |        |        |
|--------------------------------------------|------------------|-----------------|------------------|---|----------|--------|--------|
| <mark>Packaging</mark> ★<br>Your Packaging | I                |                 |                  |   |          |        | $\sim$ |
| Purchase a h                               | igher limit of l | ability from Fe | edEx 🔊           |   |          |        |        |
| PACKAGES *                                 | WEIGHT *         |                 | DIMENSIONS LXWXH |   |          |        |        |
| 1                                          |                  | $\mid$ lb $$    | ×                | × | in       | $\sim$ | ÷      |
|                                            |                  |                 |                  |   | ADD PACK | AGE OF | TIONS  |

#### 4. End of Day Reports:

 OP950: Can be generated on the confirmation page or through the 'Shipments' page at the end of the day. Recommended to finalize after the last shipment via Hazmat Certification option

|                    |        |                       |            | [            | Fedex. Shipping | ✓ Tracking ✓                          | Design & Print ∽ Lo | cations 🛩 Support | t∽       |          |      | I® Q      |                       |         |             |        |
|--------------------|--------|-----------------------|------------|--------------|-----------------|---------------------------------------|---------------------|-------------------|----------|----------|------|-----------|-----------------------|---------|-------------|--------|
| FedEx Ship Manager | Create | shipment              |            |              |                 |                                       |                     |                   |          |          |      |           |                       |         | ۵           | Ç 🗬    |
|                    | «      | VIEWING<br>23/23 ship | pments     | SEARCH       |                 |                                       |                     |                   |          |          | Q    | FILTER    | ⊥ DOWNLOAD            |         | ᅇ           | IANAGE |
| ~                  |        |                       | SHIP DATE  | RECIPIENT    |                 | STATUS                                |                     | TRACKING ID       |          | SHIPMENT | TYPE | REFERENCE | INCLUDES HAZARDOUS MA | TERIALS | STIMATED CH | ARGES  |
| CREATE SHIPMENT    |        | □ ÷                   | 2024-10-08 | FedEx Ground |                 | ① Shipment creat                      | ated & printed      |                   | Ō        | Outbound |      |           |                       |         |             |        |
|                    |        | □ ÷                   | 2024-10-08 | FedEx Ground |                 | <ol> <li>Shipment creat</li> </ol>    | ated & printed      |                   | 0        | Outbound |      |           | Yes                   |         | 63.52       |        |
|                    | _      |                       | 2024-10-08 | FedEx Ground |                 | <ol> <li>Shipment creation</li> </ol> | ated & printed      |                   | 0        | Outbound |      |           | Yes                   | 1       | 63.52       |        |
|                    |        | : 🗆                   | 2024-10-07 | FedEx Ground |                 | <ol> <li>Shipment creation</li> </ol> | ated & printed      |                   | 0        | Outbound |      |           |                       |         |             |        |
| E-COMMERCE         |        | □ ÷                   | 2024-10-07 | FedEx Ground |                 | <ol> <li>Shipment creat</li> </ol>    | ated & printed      |                   | 0        | Outbound |      |           |                       |         |             |        |
| -                  |        | □ ÷                   | 2024-10-07 | FedEx Ground |                 | ① Shipment creation                   | ated & printed      |                   | 0        | Outbound |      |           | Yes                   |         | 65.00       |        |
| PICKUPS            | ~      | □ ÷                   | 2024-10-07 | FedEx Ground |                 | ① Shipment creat                      | ated & printed      |                   | 0        | Outbound |      |           | Yes                   |         | 65.00       |        |
| ADDRESS BOOK       |        | □ ÷                   | 2024-10-04 | FedEx Ground |                 | ① Shipment creat                      | ated & printed      |                   | D .      | Outbound |      |           |                       |         |             |        |
|                    |        | <b>□</b> :            | 2024-10-04 | EadEx Ground |                 | Chinment creation                     | atad 2. orintad     |                   | <b>m</b> | Outbound |      |           |                       |         |             |        |

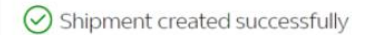

Expected delivery: Friday, 11 October 2024 by End of Day

| appropriate hazardous shipping documents with your ship                                                                                                    | oment, including:                                                           |
|----------------------------------------------------------------------------------------------------|-----------------------------------------------------------------------------|
| <ul> <li>Hazardous Materials certification (OP-950 form, to b<br/>Hazardous Materials shipping paper (OP-900 form)</li> </ul>                                                                                                    | be printed end of day)                                                      |
| HazMat shipment)                                                                                                    | o oc prince for every                                                       |
| Tracking ID                                                                                                    |                                                                             |
| 0                                                                                                    |                                                                             |
|                                                                                                    |                                                                             |
|                                                                                                    |                                                                             |
| Print documents                                                                                                    |                                                                             |
| Print documents<br>Attach shipment labels to the top of each package, making sure<br>clearly visible.                                                                                                    | that the barcode is                                                         |
| Print documents<br>Attach shipment labels to the top of each package, making sure<br>clearly visible.                                                                                                    | e that the barcode is Download Print                                        |
| Print documents         Attach shipment labels to the top of each package, making sure clearly visible.         Shipping label(s)         Hazardous materials shipping paper (OP-900 form)                                                                                      | that the barcode is<br><u>Download</u> Print<br>Download Print              |
| Print documents         Attach shipment labels to the top of each package, making sure clearly visible.         Shipping label(s)         Hazardous materials shipping paper (OP-900 form)         Hazardous materials certification (OP-950 form) ①                            | e that the barcode is<br>Download Print<br>Download Print<br>Download Print |
| Print documents         Attach shipment labels to the top of each package, making sure clearly visible.         Shipping label(s)         Hazardous materials shipping paper (OP-900 form)         Hazardous materials certification (OP-950 form) ③         Transaction Record | e that the barcode is<br>Download Print<br>Download Print<br>Download Print |
| Print documents<br>Attach shipment labels to the top of each package, making sure<br>clearly visible.<br>Shipping label(s)<br>Hazardous materials shipping paper (OP-900 form)<br>Hazardous materials certification (OP-950 form) ③<br>Transaction Record<br>PRINT              | e that the barcode is<br>Download Print<br>Download Print<br>Download Print |

Confirmation page

#### 5. Document Re-Printing:

- Forms and labels are available to print right away from the confirmation page (image above).
- Reprint shipping documents via the 'Shipments' page <u>within 12 hours</u> of shipment creation:
  - **OP900L & Shipping Label**: Reprint using the three-dot menu for the shipment.
  - **OP950**: Generate or reprint via the 'Hazmat Certification' button.

Login FSM at fedex.com (MAGIC) -> Click 'SHIPMENTS' on the left menu, select the shipment for documents to be reprinted:

| FedEx Ship Manager | Shipm | ents           |                    |                                                    |                |                                                    |             |   |          |      |           |                        |                         |
|--------------------|-------|----------------|--------------------|----------------------------------------------------|----------------|----------------------------------------------------|-------------|---|----------|------|-----------|------------------------|-------------------------|
|                    | «     | VIEWI<br>24/24 | ING<br>I shipments | SEARCH                                             |                |                                                    |             |   |          | Q    | = FILTER  |                        | HAZMAT<br>CERTIFICATION |
|                    |       |                | SHIP DATE          | RECIPIENT                                          |                | STATUS                                             | TRACKING ID |   | SHIPMENT | ТҮРЕ | REFERENCE | INCLUDES HAZARDOUS MAT | ERIALS E                |
| CREATE SHIPMENT    |       |                | 2024-10-17         | FedEx Ground,                                      |                | Shipment created & printed                         |             | D | Outbound | t i  |           | Yes                    | 1                       |
| ↑ BATCH SHIPPING   |       |                | Print documents 💙  | Shipping label(s)                                  | >              | ① Shipment created & printed                       |             | Ö | Outbound | н    |           |                        |                         |
| <b>A</b>           |       |                | Edit               | Hazardous materials shippin<br>paper (OP-900 form) | <sup>g</sup> > | Print : inted                                      |             | D | Outbound | ł    |           | Yes                    | 5                       |
|                    |       |                | View               | Transaction Record                                 | >              | Preview in browser : inted                         |             | ۵ | Outbound | t i  |           | Yes                    | 5                       |
| E-COMMERCE         |       |                | Download           | Select documents                                   |                | ① Shipment created & printed                       |             | D | Outbound | ł    |           |                        |                         |
| 2                  |       |                | Repeat             | Print all documents                                | >              | ① Shipment created & printed                       |             | Ō | Outbound | ł    |           |                        |                         |
| К ріскира          | ~     |                | Cancel             | FedEx Ground,                                      |                | <ol> <li>Shipment created &amp; printed</li> </ol> |             | D | Outbound | t    |           | Yes                    | 1                       |
| ADDRESS BOOK       |       |                | 2024-10-07         | FedEx Ground, Lunsannan                            |                | ① Shipment created & printed                       |             | D | Outbound | d .  |           | Yes                    | 1                       |

#### 6. Shipment Overview:

 Enable the 'Includes Hazardous Materials' column to easily identify Hazmat shipments. Selecting SHIPMENTS on the left menu -> click 'Manage' and add the columns to the shipment table:

| $Q \equiv FILTER$  | JOWNLOAD                       | <sup>₿</sup> MANAGE |
|--------------------|--------------------------------|---------------------|
| ENT TYPE REFERENCE |                                |                     |
| und                | Manage Table                   | ×                   |
| und                | CUSTOMIZE YOUR TABLE COLUMNS   |                     |
| und                | Creation date                  |                     |
| und                | Ship Date                      |                     |
| und                | Recipient                      |                     |
| und                | Status                         |                     |
| und                | Tracking ID                    |                     |
| und                | Cargo space reservation number |                     |
| und                | Shipment Type                  |                     |
| und                | Reference                      |                     |
| und                | Invoice No.                    |                     |
| und                | Includes hazardous materials   | 1                   |
| und                | PO No.                         |                     |
| und                | Department No.                 |                     |
| und                | Estimated charges              |                     |
| und                | Includes Return                |                     |
| und                | Return Tracking ID             |                     |
| und                | Pickup ID                      |                     |
| und                |                                |                     |
| und                | RESTORE DEFAULT CANCE          | L SAVE              |

# **DETAILS:** How does this feature work on FedEx Ship Manager at fedex.com (the enhanced version)?

- The customer can find the special service HazMat via the 'Package details' section.
- Once the customer is approved by FedEx the special service will be enabled in the automation.

#### Compact view:

# Step 1:

By clicking on **ADD PACKAGE OPTIONS,** a side panel opens with the list of available special services.

|      |                                                                                                    | Fed Dx. Shipping ~                         | Tracking 🗸 Support 🗸            | Account ~                                                                                                    | Q            |                                                                                                    |                            |
|------|----------------------------------------------------------------------------------------------------|--------------------------------------------|---------------------------------|----------------------------------------------------------------------------------------------------|--------------|----------------------------------------------------------------------------------------------------|----------------------------|
| FedE | x Ship Manager Create shipment                                                                                                |                                            |                                 |                                                                                                    |              | 4                                                                                                    | 7 0                        |
| >>   | Outbound shipment V Acc357045215-215 V                                                                                        |                                            |                                 |                                                                                                    | SAVE         | RESET FORM SHIPMENT PROFILES ~                                                                                            |                            |
| ~    | PHONE EXTENSION                                                                                                    | ZIP CODE *                                 |                                 | Pickup/drop-off                                                                                                    | ^            |                                                                                                    |                            |
| 8    | EMAIL                                                                                                    | STATE OR PROVINCE *                        | ~                               | PICKUP/DROP-OFF •<br>I'll drop off my shipment at a FedEx location                                                        | ~            | 1                                                                                                    |                            |
| Ţ    |                                                                                                    | спу+                                       | ~                               |                                                                                                    |              | Please provide the sender and recip<br>addresses, package details, and select a<br>to see the estimated delivery date and | ient<br>service<br>I total |
| Ca.  |                                                                                                    | This is a residential address              |                                 | Billing details                                                                                                    | ~            | costs.                                                                                                    |                            |
| 四    |                                                                                                    | PER                                        | FORM_ADDRESS_CHECK              |                                                                                                    |              |                                                                                                    |                            |
| -    | Save as new recipient in address book                                                                                         |                                            |                                 | My account -                                                                                                    | ~            |                                                                                                    |                            |
| R    |                                                                                                    |                                            |                                 | You can find the shipment references in the service options section.<br>the tax IDs in the sender and recipient sections. | You can find |                                                                                                    |                            |
| 8    | Package details                                                                                                    |                                            |                                 |                                                                                                    |              |                                                                                                    |                            |
| 0    | Ship with FedEx One Rate® 💿                                                                                                   |                                            |                                 | Add shipment notifications 💿                                                                                              |              |                                                                                                    |                            |
| 3    | McKAging *<br>Your Packaging                                                                                                  |                                            | ~                               |                                                                                                    |              |                                                                                                    |                            |
| 8    | Purchase a higher limit of liability from FedEx ③                                                                             |                                            |                                 |                                                                                                    |              |                                                                                                    |                            |
| (i)  | PACKAGES · WEIGHT · DIMENSION                                                                                                 | S LxWaH                                    |                                 |                                                                                                    |              |                                                                                                    |                            |
|      | 1   lb ~                                                                                                    | ×××                                        | in 🖌 🗄                          |                                                                                                    |              |                                                                                                    |                            |
|      |                                                                                                    |                                            | ADD PACKAGE OPTIONS             |                                                                                                    |              |                                                                                                    |                            |
|      | Total packages: 1                                                                                                    |                                            |                                 |                                                                                                    |              |                                                                                                    |                            |
|      | C ADD PACKAGE C ADD FAVORITE PACKAGE                                                                                          |                                            |                                 |                                                                                                    |              |                                                                                                    |                            |
|      | By clicking 'Finalize', I accept the <u>Terms of Use</u> of the FedEx website and t<br>origin country apply to all shipments. | he EedEx Express Terms and Conditions of I | Carriage. The FedEx Express Ter | rms and Conditions of Carriage of the SAVE V FINAL                                                                        | ZE 🗸 🗸       |                                                                                                    |                            |
|      |                                                                                                    |                                            |                                 | SHOW MORE ABOUT FEDEX                                                                                                    |              |                                                                                                    |                            |

# Step 2:

**'Hazardous materials'** is marked as an option only available in combination with FedEx Ground. The package option can be activated by clicking the Hazardous materials toggle. Once activated, click **'SAVE',** and a new 'Hazardous materials' section opens in the core form.

|       |                                                                                                    | Fedex, Shipping ~ Tracking ~ Sup                                                                                                    | port 🗸 Account 🗸                                                                                                    | Add package options                                                                                                    | ×      |
|-------|----------------------------------------------------------------------------------------------------|----------------------------------------------------------------------------------------------------|----------------------------------------------------------------------------------------------------|----------------------------------------------------------------------------------------------------|--------|
| FedEx | ihip Manager Create shipment                                                                                                    |                                                                                                    |                                                                                                    |                                                                                                    |        |
| *     | Outbound shipment V Acc357045215-215 V                                                                                                    |                                                                                                    |                                                                                                    | Selected: 1 x Your Packaging - 2 lb                                                                                                    |        |
|       | COMMANY COMMANY CAX ID/COM NUMBER: CONTAINING AND COMMANY CONTAINING AND COMMANY CONTAINING AND COMMANY CONTAINING AND COMMANY COMMANY | ADDRESS LINE 3* ADDRESS LINE 3 ADDRESS LINE 3 ADDRE | Select Mid package options' for a package row to Additional aptions Additional aptions Children of the selection of the selection of the sele | Non-standard packaging<br>Package is contained in a non-traditional or irregularly shaped<br>container.           Batterie<br>Contains filthum batteries, non-spillable batteries or nickel metal<br>batteries and powered devices.           W Dyrice - WH 445 (CE)<br>Contains filthum batteries, non-spillable batteries or nickel metal<br>batteries and powered devices.           W Dyrice - WH 445 (CE)<br>Contains filthum batteries, non-spillable batteries or nickel metal<br>batteries and powered devices.           W Dyrice - WH 445 (CE)<br>Contains hazardous materials           Package contains hazardous materials, which may pose a risk to<br>people, property or the environment.           Outry VI FERCE GOLODING<br>Outry VI FERCE GOLODING           Please note that selecting or changing the shipment service in your shipment<br>of details may affect the package options available to you. Some options you in<br>selected might become unavailable after making these changes. | ©<br>© |
|       | Total packages: 1 Total weight: 21b                                                                                                    |                                                                                                    |                                                                                                    | CANCEL SAV                                                                                                    | /E     |
|       | Hazardous materials                                                                                                    |                                                                                                    |                                                                                                    |                                                                                                    |        |

# Step 3:

The customer can click '**ADD NEW'** and provide the necessary details for a new hazardous material or re-use a saved profile by clicking on '**LOAD PROFILE'**.

|                           | Feeding, Shipping V Tracking V Support V Account V                                                                                                    |
|---------------------------|----------------------------------------------------------------------------------------------------|
| FedEx Ship Manager Create | shipment Q                                                                                                    |
| *                         | Outbound shipment V Acc357045215-215 V THE VIEWS                                                                                                    |
| CREATE SHIPMENT           | Package details     You can find the shipment references in the service options section. You     can find the tax IDs in the sender and recipient sections.     Expected delivery:         O Not available                                                                                                    |
| 1 BATCH SHIPPING          | McKAdWs <sup>+</sup> Comparison         Add shipment notifications ()         Estimated total costs                                                                                                    |
|                           | Purchase a higher limit of liability from FedEx ③     Not available                                                                                                    |
| E-COMMERCE                | 1 12   10 ~ X X   in ~ }                                                                                                    |
| ₿ ріскирs ∨               | Hazardous materials X EDIT PACKAGE OPTIONS                                                                                                    |
| ADDRESS BOOK              | Total packages: 1 Total weight: 12 lb                                                                                                    |
| SHIPMENT PROFILES         | ⊘ Hazardous materials                                                                                                    |
| ද්ථි SETTINGS             | DOT NAME ID NUMBER CLASS PACKING GROUP NET WEIGHT                                                                                                    |
| () HELP                   | No hazardous materials yet defined. Please add a hazardous material.                                                                                                    |
|                           | C ADD NEW G LOAD PROFILE                                                                                                    |
|                           | SHIPPER'S SIGNATURE                                                                                                    |
|                           | Historicoa Materials requires special packaging marking, libeling and documentation. These shomeets must comply with Government regulations and feelfs* Policies. More than 1.000 commonly shipped materials, such as aerosol cans or flammable paint, are negulated as Hazandoud Penalties could result in substantial frees or imprisonment. If you have any questions regarding your hazandous materials shipment, please call your sales representative or call costomer support. |

A new hazardous material can be entered via 3 steps in the side panel:

#### Step A:

By entering the 'UN' or 'NA' TYPE & the 'DOT IDENTIFICATION NUMBER' and clicking on the **SEARCH** button, further detail will appear:

- DOT shipping name\*
- Hazard class\*
- Packing group\*
- DOT label code\*
- Alert about special packaging requirements, applicable only for class 6.1 and 4.3  $^{\star}$

\*In the link at the end of the page you can find additional information's.

| Account 🗸                                                                                                    | ← Add Hazardou                                                                | ıs Material                                                                                                    | ×                                      |
|----------------------------------------------------------------------------------------------------|-------------------------------------------------------------------------------|----------------------------------------------------------------------------------------------------|----------------------------------------|
|                                                                                                    | DOT identification number                                                     | er details                                                                                                    |                                        |
| PICKUP/I                                                                                                    | DOT identification num<br>DOT shipping name<br>Hazard class<br>Packing group  | iber UN 1414<br>Lithium hydride<br>4.3<br>I                                                                                       |                                        |
| × in ✓ :<br>EDIT PACKAGE OPTIONS<br>Ø Billing<br>Bill TRAN                                                                          | Special require<br>Materials with a<br>DOT Special Pe<br>CHANGE DOT IDENTIFIC | ements for shipping hazard classes<br>a 6.1 or 4.3 hazard class must be sh<br>ermit Packaging or According to 49<br>CATION NUMBER | 6.1 or 4.3<br>hipped in<br>lcfr173.13. |
| My acco                                                                                                    | Material details                                                              |                                                                                                    |                                        |
| Add :                                                                                                    | NET WEIGHT *<br>1                                                             |                                                                                                    | $\mid$ Ib $\sim$                       |
| 11b : 🗎                                                                                                    | QUANTITY* PA<br>1 Fi                                                          | ackaging •<br>ibreboard box                                                                                                    | ~                                      |
|                                                                                                    | TYPE OF DOT LABEL(S)*<br>DANGEROUS WHEN WE                                    | ET                                                                                                    |                                        |
| Plea:<br>Se                                                                                                    | TECHNICAL NAME *                                                              |                                                                                                    | 0                                      |
| tation. These shipments must comply with Government regulat-<br>rsuit in substantial fines or imprisonment. If you have any questic |                                                                               |                                                                                                    | 6 / 400                                |
| ss Terms and Conditions of Carriage. The FedEx Express Terms                                                                        |                                                                               | CANCEL                                                                                                    | SAVE                                   |

#### Step B:

The customer must add the material details:

- NET WEIGHT
- QUANTITY
- PACKAGING

In the packaging drop down menu the customer can select a special packaging which has to be used for hazardous material shipments.

- TYPE OF DOT LABEL(S)
- TECHNICAL NAME (only required based on the material) The Technical name is the additional recognised chemical name or microbiological name of the material being shipped, currently used in scientific and technical handbooks, journals, and texts.

|                      | ← Add Hazard                            | dous Material                                                                                          | ×                                                               |
|----------------------|-----------------------------------------|----------------------------------------------------------------------------------------------------|-----------------------------------------------------------------|
|                      | Special red<br>Materials v<br>DOT Speci | quirements for shipping hazaro<br>with a 6.1 or 4.3 hazard class mi<br>ial Permit Packaging or Accordi | d classes 6.1 or 4.3<br>ust be shipped in<br>ng to 49cfr173.13. |
| PICKUP/I             | CHANGE DOT IDEN                         | TIFICATION NUMBER                                                                                      |                                                                 |
| 🗙 Pickup             | Material details                        |                                                                                                    |                                                                 |
| Dilling              | NET WEIGHT •<br>1                       |                                                                                                    | lb $\sim$                                                       |
| BILL TRAN            | QUANTITY*<br>1                          | PACKAGING *<br>Fibreboard box                                                                          | ~                                                               |
| My acco              | TYPE OF DOT LABEL(S)*<br>DANGEROUS WHE  | N WET                                                                                                  |                                                                 |
| Add :                | TECHNICAL NAME *                        |                                                                                                    | 0                                                               |
| Plea:                |                                         |                                                                                                    | 6 / 400                                                         |
| St                   | Emergency contact d                     | letails<br>s name and phone number as th                                                               | ne emergency contact                                            |
| overnment regulation | CONTACT NAME ·                          |                                                                                                    |                                                                 |
| ou have any questic  | PHONE NI IMRED *                        |                                                                                                    |                                                                 |
| dEx Express Terms    |                                         | CANCE                                                                                                  | SAVE                                                            |

|             | יז איז איז איז איז איז איז איז איז איז א                                                |                                                                                                    | 500 B |
|-------------|-----------------------------------------------------------------------------------------|----------------------------------------------------------------------------------------------------|-------|
|             | DOT identification number details                                                       |                                                                                                    |       |
|             | DOT identification number                                                               | UN 1414                                                                                                    |       |
| eferences k | DOT shipping name                                                                       | Lithium hydride                                                                                            |       |
| nder and r  | Hazard class                                                                            | 4.3                                                                                                    |       |
|             | Packing group                                                                           | I<br>DANGEROUIS WHEN WET                                                                                   |       |
| 3           | DOT label code                                                                          | DANGEROUS WHEN WET                                                                                         |       |
|             | Special requirements for a<br>Materials with a 6.1 or 4.3<br>Permit Packaging or Accord | shipping hazard classes 6.1 or 4.3<br>hazard class must be shipped in DOT Special<br>rding to 49cfr173.13. |       |
|             | CHANGE DOT IDENTIFICATION NUM                                                           | BER                                                                                                    |       |
|             | Material details                                                                        |                                                                                                    |       |
|             | Aluminium box                                                                           |                                                                                                    |       |
|             | ✓ Aluminium drum                                                                        |                                                                                                    |       |
|             | Aluminium ierrycan                                                                      |                                                                                                    |       |
|             | Fiber drum                                                                              |                                                                                                    | 2     |
|             | Fiber box                                                                               |                                                                                                    |       |
|             | Matal hav                                                                               |                                                                                                    |       |
|             | Metal box                                                                               |                                                                                                    |       |
|             | Metal drum                                                                              |                                                                                                    | ×     |
|             | Natural wood box                                                                        |                                                                                                    |       |
|             | Plastic box                                                                             |                                                                                                    |       |
|             | Plastic drum                                                                            |                                                                                                    |       |
|             | Plastic jerrycan                                                                        |                                                                                                    |       |
|             | Plywood box                                                                             |                                                                                                    |       |
|             | Plywood drum                                                                            |                                                                                                    |       |
|             | Reconstituted wood box                                                                  |                                                                                                    |       |
|             | Steel box                                                                               |                                                                                                    |       |
|             | Steel drum                                                                              |                                                                                                    |       |
| materials   | Steel jerrycan                                                                          |                                                                                                    |       |
|             |                                                                                         |                                                                                                    |       |

Note: 'cylinder' and some other options are also available, not all represented in this screenshot.

# Step C:

For the emergency contact details the customer can choose to use the shippers details or can add new contact details. New contact details can also be saved as new profile for future shipments by ticking the "Save for new hazardous material profile" box. Afterwards click the **"SAVE"** button to complete and save a new hazardous material.

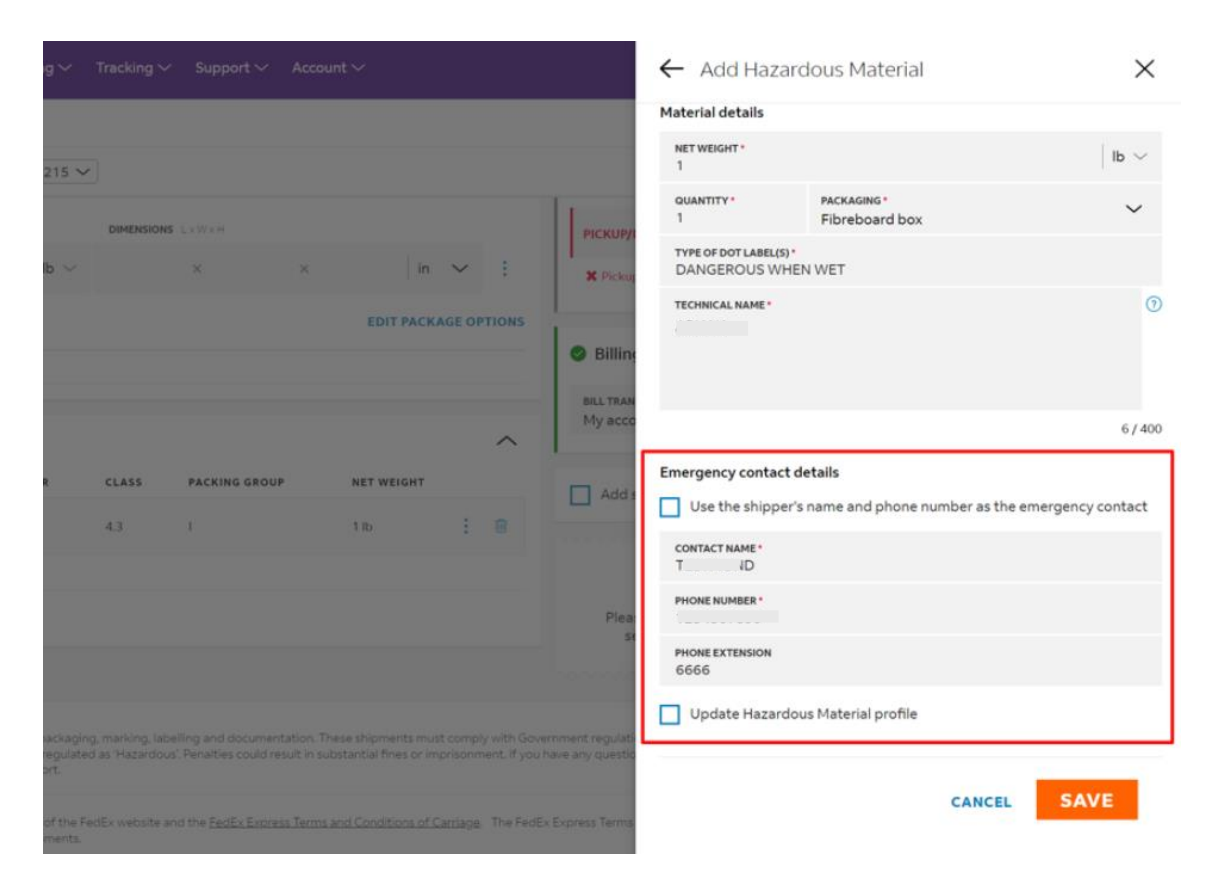

The saved data is now carried over to the HazMat section in the core form. Up top three hazardous materials can be added to a single shipment. The hazardous materials can easily be edited, duplicated or deleted.

| PACKAGES WE                 | IGHT *             | DIMENSION    | S L×W×H              |        |                 |        |
|-----------------------------|--------------------|--------------|----------------------|--------|-----------------|--------|
| 1 12                        | $\mid$ lb $\sim$   |              | ×                    | ×      | in $\checkmark$ | ÷      |
| Hazardous materials         | ×                  |              |                      | EDIT   | PACKAGE         | PTIONS |
| tal packages: 1 To          | otal weight: 12 lb |              |                      |        |                 |        |
| Hazardous mat               | erials             |              |                      |        |                 | ^      |
| nazardous mat               |                    |              |                      |        |                 |        |
| DOT NAME                    | ID NUMBER          | CLASS        | PACKING GROUP        | NET WI | EIGHT           |        |
| 2-Chloropyridine            | UN 2822            | 6.1          | ш                    | 1 lb   | ÷               | 0      |
| Amyl mercaptan              | UN 1111            | 3            | I                    | 1 lb   | ÷               |        |
| Amyl mercaptan              | UN 1111            | 3            | н                    | 1 lb   | 1               | 0      |
| tal net weight: <b>3 lb</b> |                    |              |                      |        |                 |        |
| You have reached            | d the maximum am   | ount of haza | rdous materials (3). |        |                 |        |
|                             |                    |              |                      |        |                 |        |

Before the shipment can be finalized and to stay eligible for Ground HazMat, "FedEx Ground" must be selected in the Service details. Additionally, be aware, that only the 'pick up' option can be selected. A 'drop-off' for hazardous materials is not possible.

| Shipping $\checkmark$ Tracking $\checkmark$ Support $\checkmark$ | Account ~                                                             | <u>କ</u> 🖲 ପ୍ |                                                         |                                                   |  |
|------------------------------------------------------------------|-----------------------------------------------------------------------|---------------|---------------------------------------------------------|---------------------------------------------------|--|
|                                                                  |                                                                       |               |                                                         | ¢ 🖓                                               |  |
|                                                                  |                                                                       | SAVE RESET    | FORM SHIPMENT PROFI                                     | LES 🗸 🔠 VIEWS                                     |  |
| ~                                                                | Service details                                                       | ^             | Expected delivery:                                      | of Day                                            |  |
|                                                                  | shiP DATE *<br>Wednesday, 9 October 2024                              | ~             | HazMat shipments may requ<br>handling or may be subject | require additional<br>ject to delays, potentially |  |
| ~                                                                | service *<br>FedEx Ground                                             | ~             | affecting the expected deliv                            | ery date or time.                                 |  |
|                                                                  | COMPARE RATES AND TRANSIT TIMES PER SHIP DATE                         |               | Contract rate<br>Standard rate                          | US\$72.94                                         |  |
| ~                                                                | Service options          Signature options (3)                        |               |                                                         | View breakdown                                    |  |
|                                                                  | SELECT SIGNATURE TYPE *<br>Direct signature required                  | ~             |                                                         |                                                   |  |
| ~                                                                | Additional options                                                    |               |                                                         |                                                   |  |
| IONS PACKAGE OPTIONS                                             | Add shipment references     Email outbound shipment label ①           |               |                                                         |                                                   |  |
| Hazardous materials                                              | Include a return label ③                                              |               |                                                         |                                                   |  |
|                                                                  | Pickup/drop-off                                                       | ^             |                                                         |                                                   |  |
|                                                                  | Pickup/DROP-OFF -<br>I have already scheduled a pickup at my location | ~             |                                                         |                                                   |  |
| UP NET WEIGHT                                                    | ·                                                                     |               |                                                         |                                                   |  |

Once the shipment is finalized, the label and paperwork such as OP-900 & OP-950 form can be printed from the confirmation page.

| FedEx Ship Manager Creat | e shipment > Shipment finalised                                                                                                    |                                                  |                                                                                     | ۵                                           |  |  |  |
|--------------------------|----------------------------------------------------------------------------------------------------|--------------------------------------------------|-------------------------------------------------------------------------------------|---------------------------------------------|--|--|--|
| CREATE SHIPMENT          | Shipment created successfully<br>Expected delivery: Friday, 11 October 2024 by End of Day                                                                               |                                                  | Actions                                                                             |                                             |  |  |  |
| ▲ BATCH SHIPPING         |                                                                                                    |                                                  | 🔿 REPEAT SHIPMENT                                                                   |                                             |  |  |  |
|                          | Hazardous Materiais shipping requirements notice<br>Please note that your shipment contains Hazardous Materi<br>appropriate hazardous shipping documents with your ship | ஂ CREATE NEW SHIPMENT                            |                                                                                     |                                             |  |  |  |
| E-COMMERCE               | <ul> <li>Hazardous Materials certification (OP-950 form, to b</li> <li>Hazardous Materials shipping paper (OP-900 form, t</li> </ul>                                    | e printed end of day)<br>to be printed for every | SAVE SHIPMENT AS PROFILE                                                            |                                             |  |  |  |
| Ад ріскиря 🗸             | HazMat shipment)                                                                                                    | CANCEL SHIPMENT                                  |                                                                                     |                                             |  |  |  |
| ADDRESS BOOK             | Tracking ID                                                                                                    |                                                  | Expected delivery:<br>Friday, 11 October 2024 by End o<br>HazMat shipments may requ | <b>If Day</b><br>ire additional handling or |  |  |  |
| SHIPMENT PROFILES        |                                                                                                    |                                                  | <ol> <li>may be subject to delays, po<br/>expected delivery date or tin</li> </ol>  | tentially affecting the<br>ne.              |  |  |  |
| တ္လို SETTINGS           | Print documents                                                                                                    |                                                  | Estimated total costs<br>Contract rate                                              | US\$72.94                                   |  |  |  |
| i HELP                   | Attach shipment labels to the top of each package, making sure<br>clearly visible.                                                                                      | that the barcode is                              | Standard rate                                                                       | View breakdown                              |  |  |  |
|                          | Shipping label(s)                                                                                                    | Download Print                                   |                                                                                     |                                             |  |  |  |
|                          | Hazardous materials shipping paper (OP-900 form)                                                                                                    | Download Print                                   |                                                                                     |                                             |  |  |  |
|                          | Hazardous materials certification (OP-950 form) 💿                                                                                                    | Download Print                                   |                                                                                     |                                             |  |  |  |
|                          | Transaction Record                                                                                                    | Download Print                                   |                                                                                     |                                             |  |  |  |
|                          | PRINT                                                                                                    |                                                  |                                                                                     |                                             |  |  |  |
|                          | DOWNLOAD                                                                                                    |                                                  |                                                                                     |                                             |  |  |  |

#### Comfortable view variation:

If the customer is using the comfortable view, the indication of the special service option is done in 'Package details' like in compact view mode. The HazMat section to enter the HazMat commodity details, however, only shows after the service and service options sections have been completed.

|      | FedEx, Shipping V Tracking V Support V Account V                     | <u>୫</u> ୯                                                              |
|------|----------------------------------------------------------------------|-------------------------------------------------------------------------|
| FedE | IEx Ship Manager Create shipment                                     |                                                                         |
| >>   | Outbound shipment V Acc357045215-215 V                               | SAVE RESET FORM SHIPM                                                   |
|      | To ship LTL freight, use the <u>LTL shipment form</u>                |                                                                         |
| £    | Alasardaus materiale                                                 |                                                                         |
| Ca.  | What hazardous materials are you shipping?                           | Ship from LDIT                                                          |
| 四    |                                                                      | O Deliver to EDIT                                                       |
| 8    | DOT NAME ID NUMBER CLASS PACKING GROUP NET MEISET                    | A<br>1 xs                                                               |
| 8    | No hazardous materials yet defined. Please add a hazardous material. | Package details EDIT                                                    |
| 0    | C) ADD NEW C3 LOAD PROFILE                                           | Total packages 1<br>Total weight 1 lib<br>Oction(c) Nazardova materiala |
| ~    | SHIPPER'S SIGNATURE                                                  | - opening - man over mice and                                           |
| 0    |                                                                      | Service EDIT                                                            |
| 0    | NEXT                                                                 | Ship date Wedhesday, August 27,<br>2024<br>Service FedEx Ground*        |
|      | to Pickup/drop-off                                                   | Service options EDIT                                                    |
|      |                                                                      | Option(s) Signature option: Direct<br>signature required                |
|      |                                                                      | Reference(s) -                                                          |
|      |                                                                      | <ul> <li>Hazardous materials</li> </ul>                                 |
|      |                                                                      | Pickup/drop-off                                                         |
|      |                                                                      | <ul> <li>Notifications</li> </ul>                                       |

#### Shipping small and limited quantities

Via the 'Package details' section by clicking on **ADD PACKAGE OPTIONS**, a side panel opens with the list of available special services. Limited and small quantities can now be activated by clicking the toggle. Additional information appears by clicking on the question icon to learn more.

#### Limited quantity:

|                                                                                    |              |                       |                                                                                                    | Selected:  | 1 x Your Packaging                                                                                                    |                                                                                                    |                   |
|------------------------------------------------------------------------------------|--------------|-----------------------|----------------------------------------------------------------------------------------------------|------------|----------------------------------------------------------------------------------------------------|----------------------------------------------------------------------------------------------------|-------------------|
| Distributed statement ~ Access/des215-d15 *                                        |              | ~                     | ⊙ Pickup/drop-off                                                                                                    |            | Non-standard packaging<br>Package is contained in a n                                                                                   | on-traditional or irregularly shaped                                                                                                    |                   |
| EMAR.                                                                              | COLLERVILLE  | Ŷ                     | PERMYOROPORE -                                                                                                    | ₽          | Lithium batteries<br>Package contains lithium-io                                                                                        | on or lithium metal batteries/cells.                                                                                                    |                   |
| Update recipient in address book                                                   |              | FORM_ADDRESS_CHECK    | Billing details                                                                                                    | ③ 泰        | Dry ice - UN1845 (ICE)<br>Package contains frozen ca<br>refrigerant.                                                                    | rbon dioxide, which is used as a                                                                                                    |                   |
| Package details     Ship with FedEx One Rate <sup>4</sup>                          |              |                       | My account -<br>Too, can find the shipment references in the sension of<br>the tax (Dc) in the sender and recipient sections:<br>Add shipment notifications (). | Please no  | Limited Quantity<br>Package contain materials<br>ONLY VIA FEDEX GROUND*<br>te that selecting or changin<br>by affect the package option | designated as Limited Quantity.<br>A Limited Quantity is available for packag<br>containing materials designated as Limits<br>Quantity, These materials have been gran<br>certain exceptions to hazardous material                                                                                                    | HX J              |
| Your Package Your Package Purchase a higher limit of liability from FedEx Accesses | 0<br>1011000 | •<br>(in •            |                                                                                                    | selected r | night become unavailable a                                                                                                    | pickaging, taeeling and import papers,<br>U.S. Department of transportation due to<br>nature and size of their packaging. (Dum<br>include aerosol, performs, pairt and nail<br>polini). These shipments must be marked<br>the limited dawnosil, printer, pairt accordan<br>with the Code of Pederal Regulations. In<br>Gastritics do not require hazardous mat<br>shipping papers. | y th mile had not |
| Sented Quertity X                                                                  |              | EDIT PACKAGE OFFICIES |                                                                                                    |            |                                                                                                    |                                                                                                    |                   |

# Small quantity:

|        | FedEx. Shipping V Tracking V Support V Account V                                                             |                                                             |                               |                                                                                                    |      | Add package options  |                                                                                                    |                                                                                                    | ×    |
|--------|----------------------------------------------------------------------------------------------------|-------------------------------------------------------------|-------------------------------|----------------------------------------------------------------------------------------------------|------|----------------------|----------------------------------------------------------------------------------------------------|----------------------------------------------------------------------------------------------------|------|
| FedEx  | hip Manager Create shipment                                                                                  |                                                             |                               |                                                                                                    |      |                      |                                                                                                    |                                                                                                    |      |
| >>     | Outbound shipment V Acc357045215-215 V                                                                       |                                                             |                               |                                                                                                    | Sel  | lected:              | 1 x Your Packaging                                                                                                |                                                                                                    |      |
| *      |                                                                                                    | ZIP CODE *<br>380178711<br>STATE OR PROVINCE *<br>Tempossee | ~                             | PICKU9/0R0P-0FF*                                                                                            | Ð    | Ô                    | Non-standard packaging<br>Package is contained in a n                                                             | on-traditional or irregularly shaped                                                                                               | ۲    |
| 1<br>T | EMAIL                                                                                                    | COLLIERVILLE                                                | ~                             |                                                                                                    | 0    | 7                    | Lithium batteries                                                                                                 | n a fibium metal battarias (calle                                                                                                  | 0    |
| Cą     |                                                                                                    | This is a residential address                               |                               | Bining details                                                                                              |      |                      | Package contains influm-in                                                                                        | n or itnium metal batteries/cells.                                                                                                 |      |
| æ      | PERFORM_ADDRESS_CHECK Update recipient in address book Package details Ship with FedEx Che Rate <sup>4</sup> |                                                             |                               | BILL TRANSPORTATION COST TO *<br>My account                                                                 | 0    | 举                    | Dry ice - UN1845 (ICE)<br>Package contains frozen ca                                                              | rbon dioxide, which is used as a                                                                                                   | 0    |
| 8      |                                                                                                    |                                                             |                               | You can find the shipment references in the service of<br>the tax IDs in the sender and recipient sections. |      |                      | rengeranc.                                                                                                    |                                                                                                    |      |
| 8      |                                                                                                    |                                                             |                               | Add shipment notifications ①                                                                                |      | Ø                    | Small Quantity Exception<br>Package contain inner rece<br>oz. of certain classes of har<br>ONLY VIA FEDEX GROUND* | ptacles with no more than 30 mL or 1<br>ardous materials.                                                                          | •    |
| 0      |                                                                                                    |                                                             |                               |                                                                                                    |      | lease no             | te that selecting or changin                                                                                      | packages in which the inner receptacles<br>contain no more than 30 mL or 1 oz. of cer<br>classes of bazartous materials. The packa | tain |
| Š      | PACKARNS *<br>Your Packaging                                                                                 |                                                             | ~                             |                                                                                                    | () d | letails m<br>elected | ay affect the package optio<br>might become unavailable a                                                         | must have specific outside markings<br>representing that the package conforms to<br>Department of Transportation small quart       | othe |
| 公      | Purchase a higher limit of liability from FedEx ⑦                                                            |                                                             |                               |                                                                                                    |      |                      |                                                                                                    | exception. No hazardous materials shippi<br>papers are required for packages meeting<br>small quantity exception.                  |      |
| (i)    | PACKAGES* WEIGHT* DIMENSIONS LX/W/XH                                                                         |                                                             |                               |                                                                                                    |      |                      |                                                                                                    | sman quartery exception.                                                                                                    |      |
|        | 1 <b>b</b> ~                                                                                                 | × ×                                                         | in 🗸 🗄                        |                                                                                                    |      |                      |                                                                                                    |                                                                                                    |      |
|        | Small Quantity Exception X EDIT PACKAGE OPTIONS                                                              |                                                             |                               |                                                                                                    |      |                      |                                                                                                    |                                                                                                    |      |
|        | Total packages: 1                                                                                            |                                                             |                               |                                                                                                    |      |                      |                                                                                                    |                                                                                                    |      |
|        | $\mathbb{C}^n_{\mathbb{C}}$ and package $\mathbb{C}^n_{\mathbb{C}}$ and favorite package                     |                                                             |                               |                                                                                                    |      |                      |                                                                                                    |                                                                                                    |      |
|        |                                                                                                    |                                                             |                               |                                                                                                    |      |                      |                                                                                                    |                                                                                                    |      |
| 0      | country apply to all shipments.                                                                              |                                                             | armage." The FedEx Express Te | erms and constools of Carriage of the SAVE                                                                  |      |                      |                                                                                                    | CANCEL SAVE                                                                                                    |      |
|        |                                                                                                    |                                                             |                               | SHOW MORE ABOUT FEDEX                                                                                       |      |                      |                                                                                                    |                                                                                                    |      |

# APPENDIX

# 1. What is Ground Hazmat? (U.S. process)

Ground Hazmat is a service in Fedex Ship Manager at fedex.com that allows customers to ship dangerous materials within the US (excluding Alaska and Hawaii). Customers first need to be approved by FedEx before they are allowed to ship dangerous materials unless they ship small or limited quantities. In both scenarios the customer is responsible that the Hazmat shipment complies with the applicable U.S. Department of Transportation (DOT) regulations and Ground requirements. This includes proper packaging, marking and labelling as well as providing the right paperwork (all paperwork must be created via automation).

# 2. How does the approval process work?

In order to ship hazardous materials via FedEx Ground, the customer must complete an approval process by contacting their FedEx account executive to become an approved hazardous materials shipper.

# 3. How does this benefit our customers?

Shipping hazardous materials with FedEx Ship Manager offers significant advantages. Automated documentation streamlines the process, saving both time and effort, while also ensuring that FedEx handles all aspects of compliance effectively